# 사용 설명서 RMx621 / FML621

V2.01.00 이상 DP 슬레이브 모듈("PROFIBUS 커플러") 외부 모듈(HMS AnyBus Communicator for PROFIBUS)을 사용해 시리얼 RS485 인터페이스를 통해 RMx621 / FML621을 PROFIBUS DP에 연결

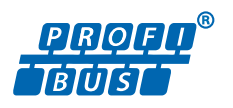

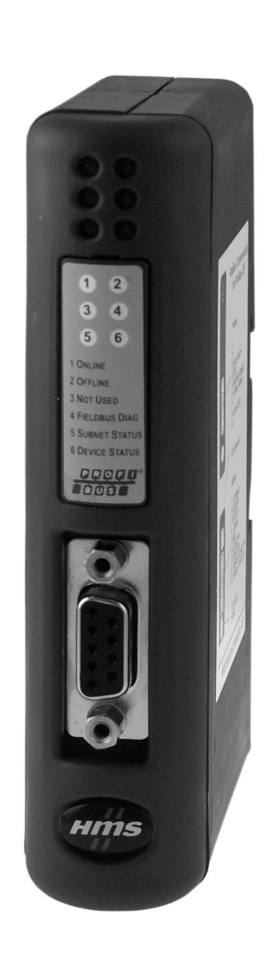

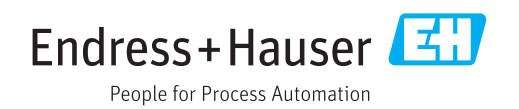

## 목차

| 1   | 일반정보                                            | 4  |
|-----|-------------------------------------------------|----|
| 1.1 | 운송 중 손상                                         | 4  |
| 1.Z | 十公古                                             | 4  |
| 1.5 | 안신 기오 · · · · · · · · · · · · · · · · · ·       | 4  |
| 1.4 | 국경 경도 한한 기오 · · · · · · · · · · · · · · · · · · | 45 |
| 1.6 | 약어/용어 정의                                        | 5  |
| 2   | 설치                                              | 6  |
| 21  | 그는 석명                                           | 6  |
| 2.2 | 요구 사항                                           | 6  |
| 2.3 | 연결부 및 작동 요소                                     | 7  |
| 2.4 | DIN 레일에 설치                                      | 7  |
| 2.5 | 연결부 및 단자 다이어그램                                  | 7  |
| 2.6 | PROFIBUS-DP 단자 할당                               | 9  |
| 2.7 | 버스 주소 구성                                        | 9  |
| 3   | 시운전                                             | 10 |
| 3.1 | RMx621 / FML621 구성                              | 10 |
| 3.2 | PROFIBUS 커플러 구성                                 | 10 |
| 3.3 | 상태 표시기                                          | 10 |
| 4   | 프로세스 데이터                                        | 12 |
| 4.1 | 일반 정보                                           | 12 |
| 4.2 | 페이로드 구조                                         | 12 |
| 4.3 | 프로세스 값 전송 단위                                    | 12 |
| 5   | Simatic S7에 통합                                  | 14 |
| 5.1 | 네트워크 개요                                         | 14 |
| 5.2 | GSD 파일 EH x153F.gsd                             | 14 |
| 5.3 | RMx621 / FML621을 슬레이브로 구성                       | 14 |
| 6   | 기술 정보                                           | 16 |

## 1 일반정보

### 1.1 운송 중 손상

즉시 화물 운송업체와 공급업체에 알리십시오.

## 1.2 구성품

- 사용 설명서
- DP 슬레이브 모듈 HMS AnyBus Communicator for PROFIBUS
- RMx621 / FML621 연결용 시리얼 연결 케이블
- GSD 파일과 비트맵이 저장된 CD-ROM

누락된 구성품이 있을 경우 즉시 공급업체에 알리십시오!

### 1.3 안전 기호

| 기호   | 의미                                                                        |
|------|---------------------------------------------------------------------------|
| 🛕 위험 | <b>위험!</b><br>위험 상황을 알리는 기호입니다. 이 상황을 방지하지 못하면 심각한 인명 피해가 발<br>생할 수 있습니다. |
| ▲ 경고 | <b>경고!</b><br>위험 상황을 알리는 기호입니다. 이 상황을 방지하지 못하면 심각한 인명 피해가 발<br>생할 수 있습니다. |
| 🛕 주의 | <b>주의!</b><br>위험 상황을 알리는 기호입니다. 이 상황을 방지하지 못하면 경미한 부상이나 중상을<br>당할 수 있습니다. |
| 주의   | <b>참고!</b><br>신체적 상해가 발생하지 않는 과정 및 기타 요인에 대해 알려주는 기호입니다.                  |

### 1.4 특정 정보 관련 기호

| 기호            | 의미                                        |
|---------------|-------------------------------------------|
|               | <b>허용</b><br>허용된 절차, 프로세스 또는 작업입니다.       |
|               | <b>우선</b><br>우선 순위가 높은 절차, 프로세스 또는 작업입니다. |
| ×             | <b>금지</b><br>금지된 절차, 프로세스 또는 작업입니다.       |
| i             | <b>팁</b><br>추가 정보를 알려줍니다.                 |
|               | 설명서 참조.                                   |
|               | 페이지 참조.                                   |
|               | 그림 참조.                                    |
| ►             | 따라야 할 주의 사항 또는 개별 단계.                     |
| 1., 2., 3     | 일련의 단계.                                   |
| L <b>&gt;</b> | 한 단계의 결과.                                 |

| 기호 | 의미           |
|----|--------------|
| ?  | 문제 발생 시 도움말. |
|    | 육안 점검.       |

### 1.5 그래픽 기호

| 기호       | 의미    | 기호             | 의미            |
|----------|-------|----------------|---------------|
| 1, 2, 3, | 항목 번호 | 1., 2., 3      | 일련의 단계        |
| A, B, C, | 보기    | А-А, В-В, С-С, | 섹션            |
| EX       | 방폭 지역 | ×              | 안전 장소(비방폭 지역) |

### 1.6 약어/용어정의

#### PROFIBUS 커플러

이 사용 설명서에서 "PROFIBUS 커플러"라는 용어는 외부 DP 슬레이브 모듈 HMS AnyBus Communicator for PROFIBUS를 가리키는 데 사용됩니다.

#### PROFIBUS 마스터

PROFIBUS-DP 마스터 기능을 수행하는 PLC나 PC 플러그인 보드 같은 기기를 PROFIBUS 마스터라고 합니다.

2 설치

### 2.1 기능 설명

Profibus-DP는 외부 PROFIBUS 커플러를 사용해 연결을 설정합니다. 이 모듈은 RMx621 / FML621의 RS485 인터페이스(RxTx1)에 연결됩니다.

PROFIBUS 커플러는 RMx621 / FML621 방향으로 마스터 역할을 하고 매초 프로세스 값 을 버퍼 메모리로 읽습니다. PROFIBUS DP의 방향으로 PROFIBUS 커플러는 주기적 데이 터 전송을 위해 DP 슬레이브 기능과 함께 작동하며 요청 시 버스에서 버퍼링된 프로세스 값을 사용할 수 있게 합니다.

아키텍처는 다음 그림을 참조하십시오.

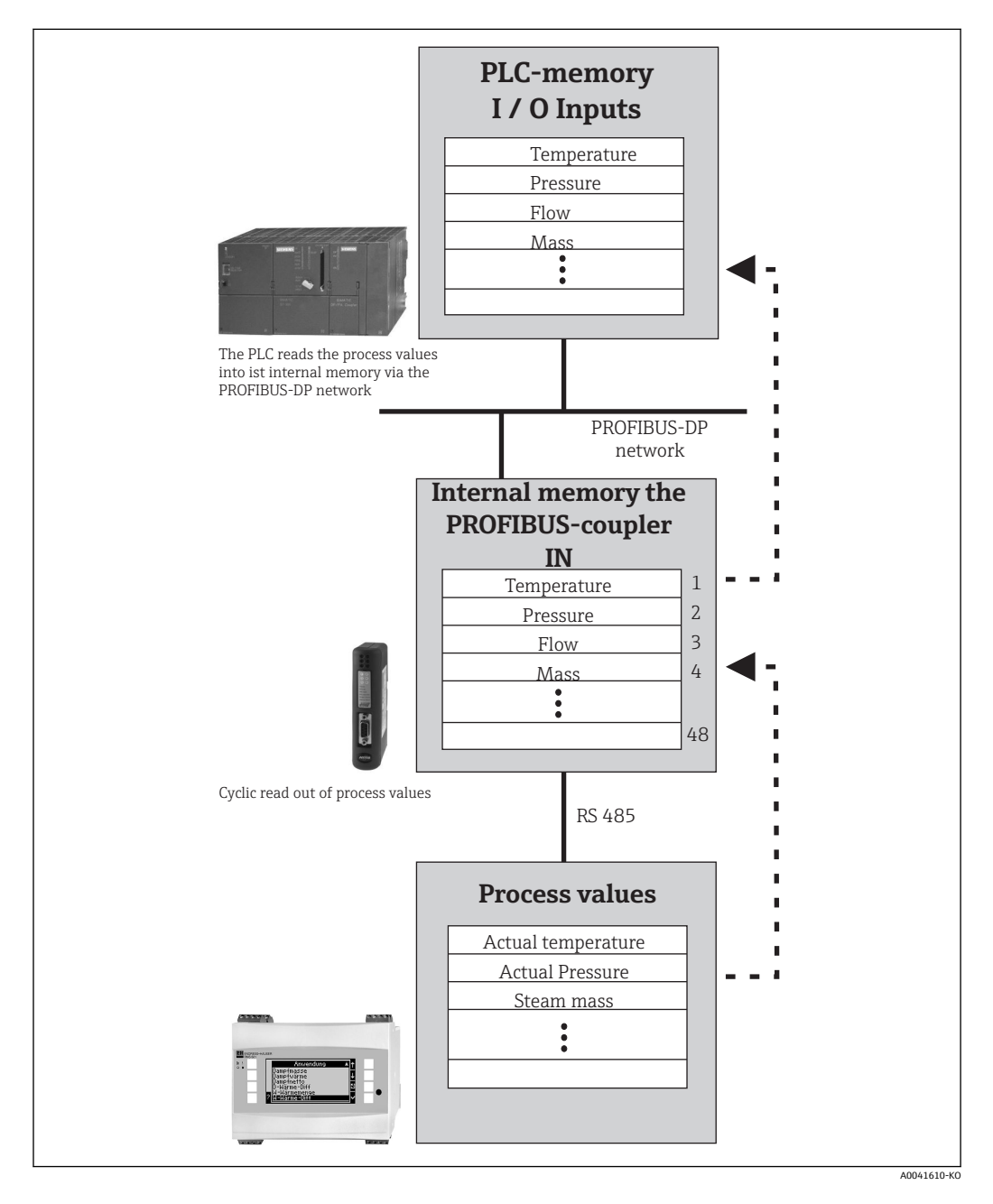

### 2.2 요구 사항

펌웨어 버전이 V 1.00.00 이상인 RMx621 및 FML621에서 이 옵션을 사용할 수 있습니다.

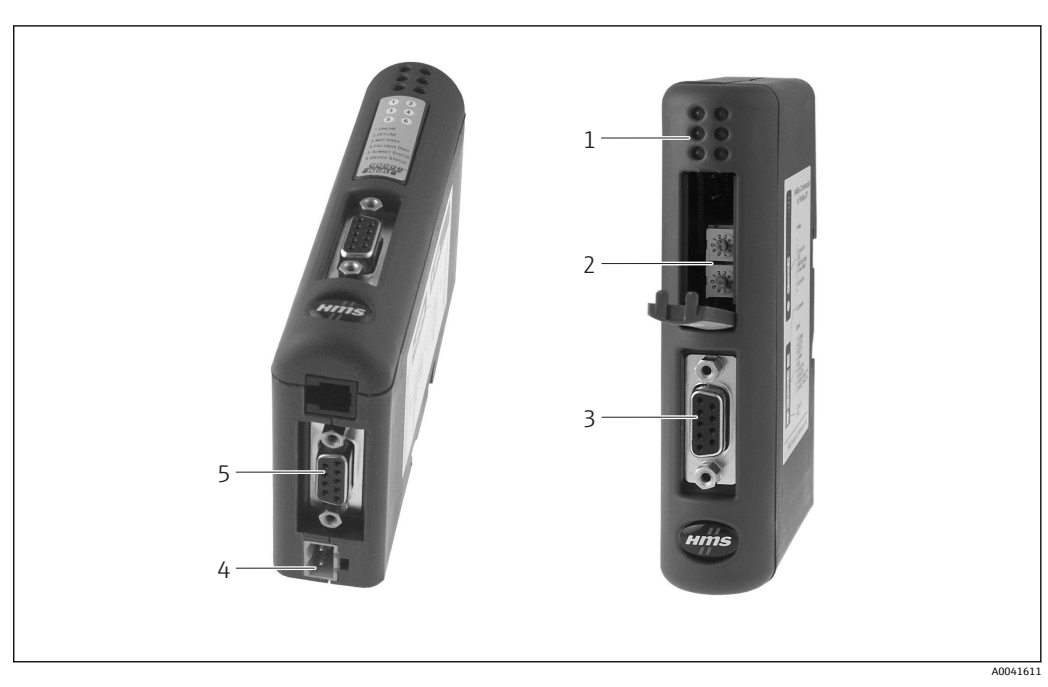

2.3 연결부 및 작동 요소

- 1 상태 LED
- 2 버스 주소 구성
- 3 Fieldbus 연결부
- 4 전원 연결부 5 RMx621, FML621 연결부

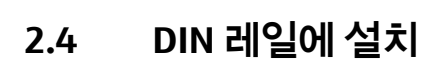

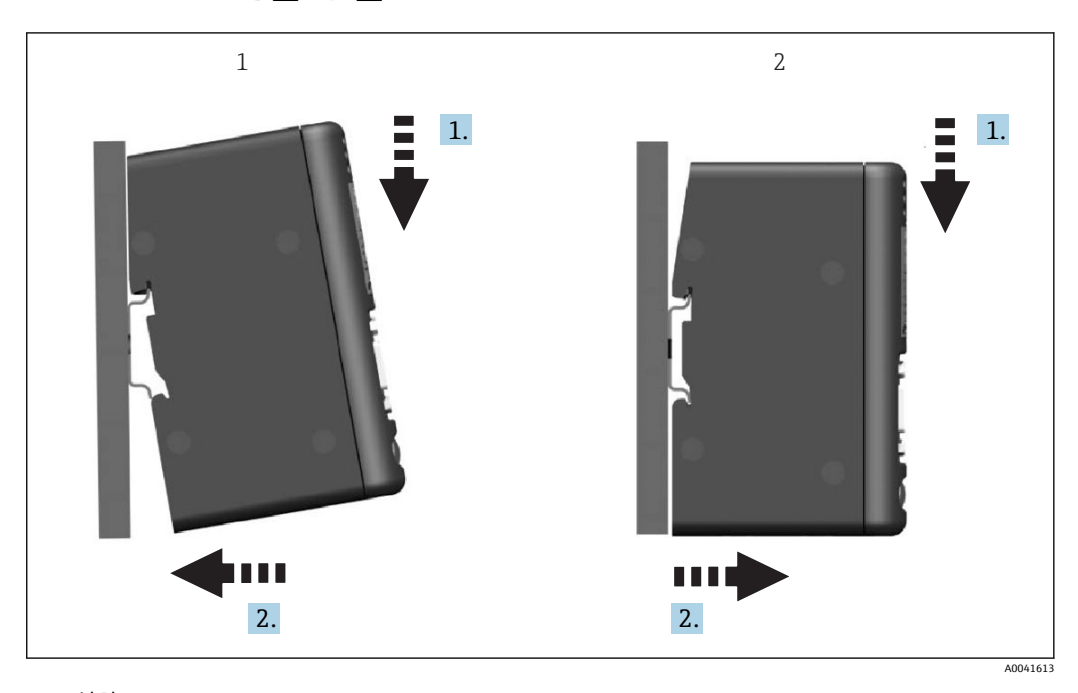

1 설치 2 제거

### 2.5 연결부 및 단자 다이어그램

PROFIBUS 커플러를 사용한 RMx621 / FML621 연결

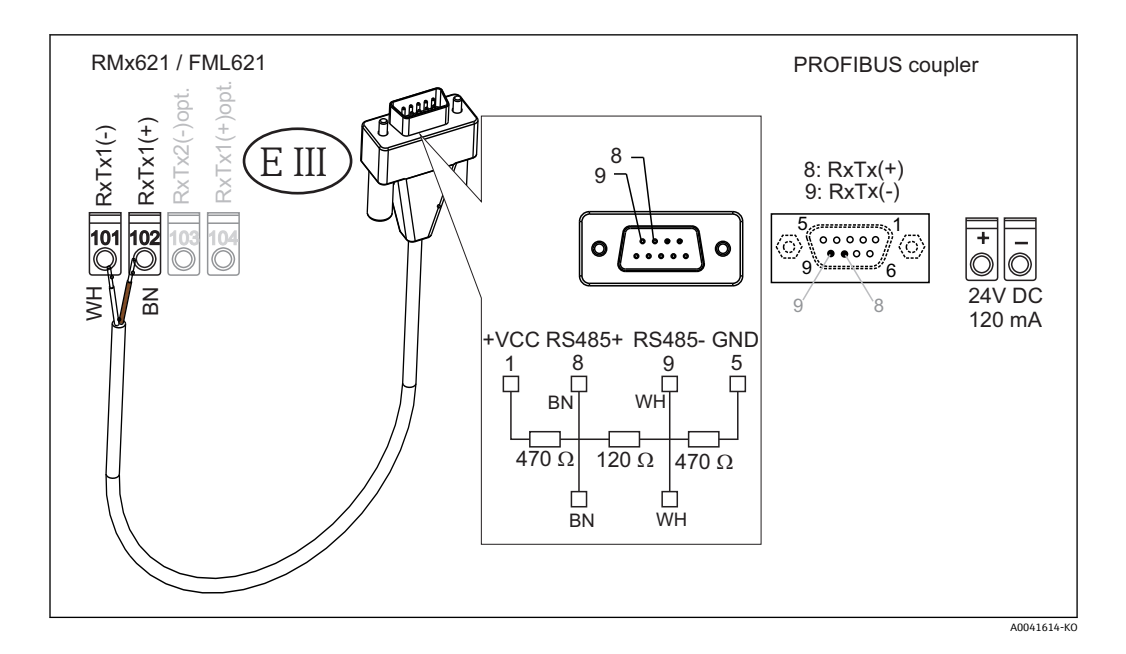

🚹 색상 코드는 제공된 케이블에 적용됩니다.

#### PROFIBUS DP 연결(PROFIBUS 커플러에 연결)

PROFIBUS에 연결하려면 EN 50170에서 권장하는 대로 버스 종단 저항이 내장된 9핀 Dsub 플러그를 사용하는 것이 좋습니다.

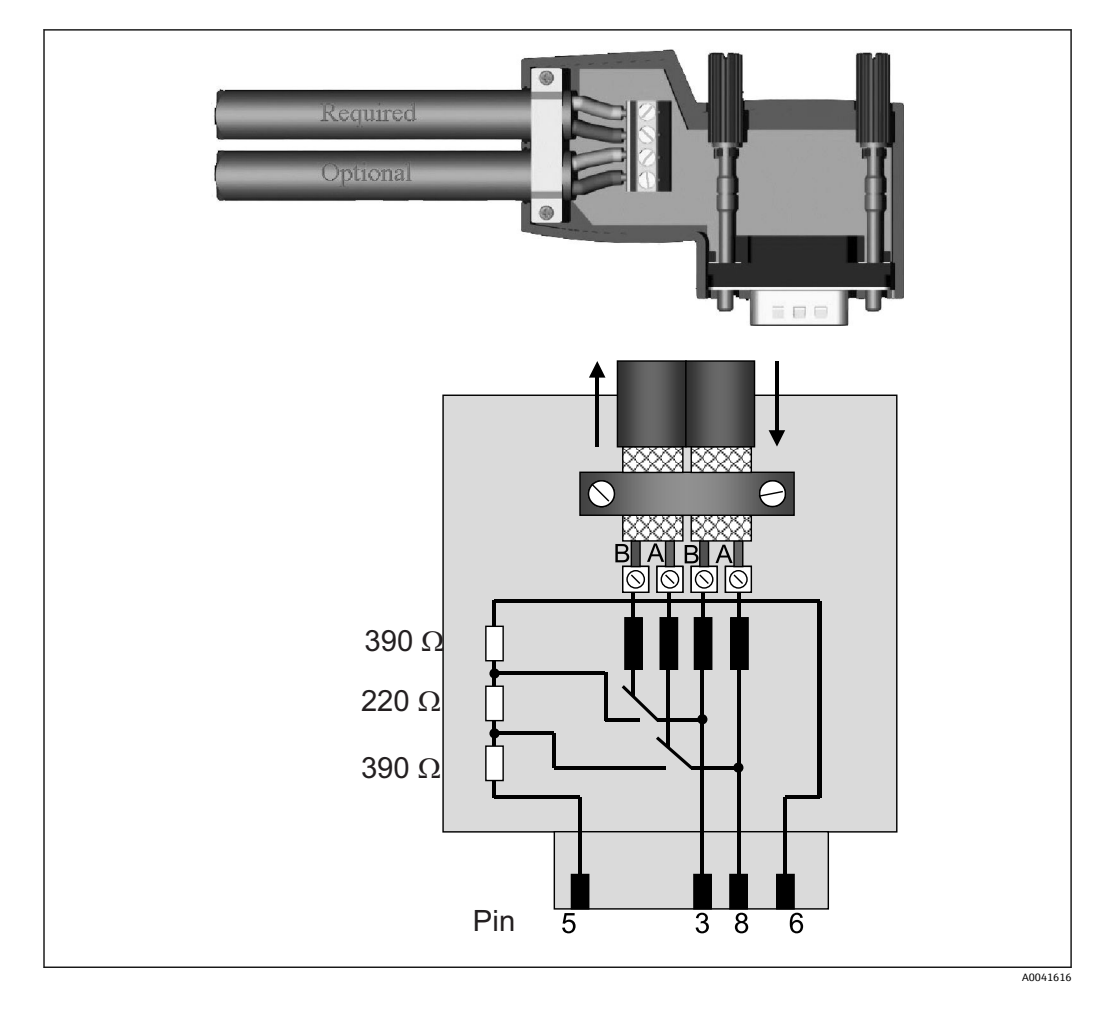

### 2.6 PROFIBUS-DP 단자 할당

| 핀번호 | 신호  | 의미          |
|-----|-----|-------------|
| 하우징 | 차펴  | 기능 접지       |
| 3   | B선  | RxTx (+)    |
| 5   | GND | 기준 전위       |
| 6   | VP  | 종단 저항 전원 공급 |
| 8   | A선  | RxTx (-)    |

## 2.7 버스 주소 구성

앞 커버를 열면 버스 주소 구성을 위한 2개의 로터리 스위치가 있습니다.

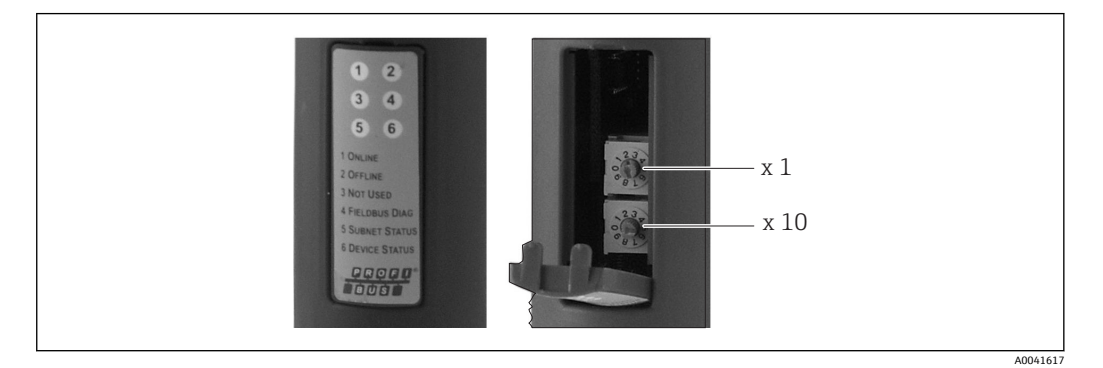

이 로터리 스위치를 사용해 00 ~ 99 범위에서 버스 주소를 구성할 수 있습니다. 위 유효한 버스 주소만 사용하십시오.

## 3 시운전

### 3.1 RMx621 / FML621 구성

RMx621/ FML621의 메인 메뉴 **Communication → RS485(1)**에서 RS485(1) 인터페이스 의 파라미터를 구성해야 합니다. **Unit address**를 1로 설정하고 **Baud rate**를 38400으로 설정하십시오.

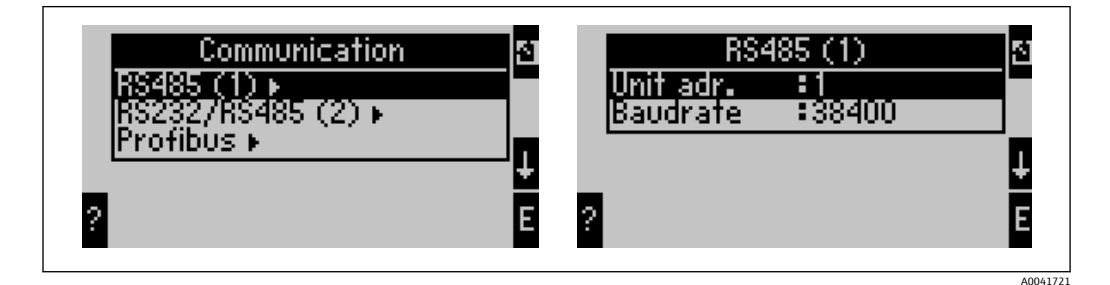

메인 메뉴 Communication → PROFIBUS → Number에서 출력되어야 하는 프로세스 값의 개수를 지정해야 합니다. 최대 개수는 48로 제한됩니다. 다음 단계에서는 선택 목록을 사 용해 각 오프셋 주소에 원하는 프로세스 값을 지정합니다.

1 RMx621의 경우 기기 소프트웨어 버전 V3.09.00 이상, FML621의 경우 버전 V1.03.00 이상에서 메뉴 항목 "PROFIBUS"가 "Anybus Gateway"로 변경되었습니다.

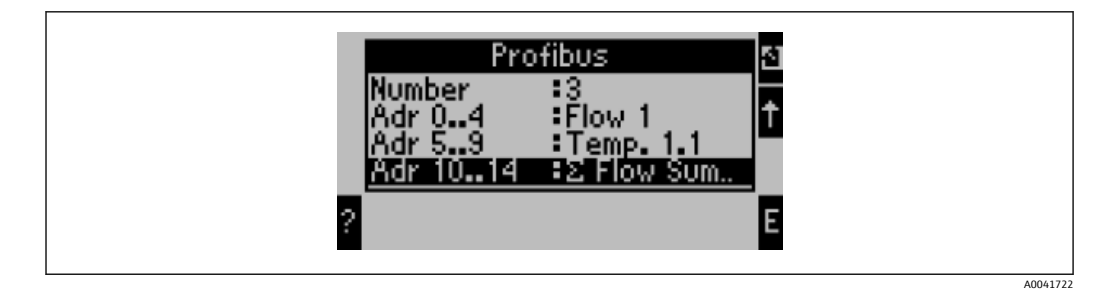

프로세스 값의 추가 처리를 용이하게 하기 위해 ReadWin<sup>®</sup> 2000 운영 소프트웨어를 통해 오프셋 주소 목록을 인쇄할 수도 있습니다.

PROFIBUS DP와 함께 표시되는 프로세스 값을 정의할 때 동일한 프로세스 값을 하나 이상의 주소로 설정할 수 있습니다.

"Rev.B"라고 표시된 PROFIBUS 커플러를 사용할 경우 RMC621에 기기 소프트웨어 버 전 V03.02.03을 사용해야 합니다.

"Rev.B"라고 표시된 PROFIBUS 커플러는 38,400 baud의 고정된 baud rate를 갖습니다.

"Rev.B" 이전의 기기는 baud rate를 57,600으로 설정하십시오.

### 3.2 PROFIBUS 커플러 구성

PROFIBUS 커플러는 공장에서 미리 구성되어 출하됩니다. 버스 주소 외에 추가적인 설정 은 필요하지 않습니다. PROFIBUS-DP 라인의 데이터 전송 속도에 맞게 커플러가 자동으 로 조정됩니다.

### 3.3 상태 표시기

6개의 LED가 현재의 기기 및 데이터 교환 상태를 나타냅니다.

| 1 2<br>3 4<br>5 6 |         |
|-------------------|---------|
|                   | A004162 |

| LED | 설명               | 디스플레이         | 상태                       | 작업                                               |
|-----|------------------|---------------|--------------------------|--------------------------------------------------|
| 1   | ONLINE           | 녹색<br>꺼짐      | PROFIBUS 커플러가 작동 준비<br>됨 |                                                  |
| 2   | OFFLINE          | 빨간색           | PROFIBUS 커플러가 작동 준비      | 플러그인 커넥터 점검                                      |
|     |                  | 꺼짐            | ] 되지 않음<br>              | PROFIBUS 네트워크 점검                                 |
| 3   | NOT USED         |               |                          |                                                  |
| 4   | FIELDBUS<br>DIAG | 빨간색 깜박<br>임   | 구성오류                     | PLC 구성 점검                                        |
|     |                  | 꺼짐            | 버스 오류 없음                 |                                                  |
| 5   | SUBNET<br>STATUS | 녹색            | 데이터 교환 진행 중              | PROFIBUS 커플러 - RMx621 /                          |
|     |                  | 녹색 깜박임        | 데이터 교환 일시 중지             | FML621의 배선 점검; RMx621 /<br>  FML621에서 통신 파라미터 점검 |
|     |                  | 빨간색           | 데이터 교환 불가                |                                                  |
|     |                  | 꺼짐            | 전원 장애                    | 전원 점검                                            |
| 6   | DEVICE<br>STATUS | 녹색            | 초기화 중                    |                                                  |
|     |                  | 녹색 깜박임        | PROFIBUS 커플러 작동 중        |                                                  |
|     |                  | 빨간색/녹색<br>깜박임 | 잘못된 구성                   | 기기 결함                                            |
|     |                  | 꺼짐            | 전원 장애                    | 전원 점검                                            |

### 4 프로세스 데이터

### 4.1 일반정보

구성된 어플리케이션에 따라 다양한 프로세스 변수가 RMx621/ FML621에서 계산되고 읽을 수 있습니다.

계산된 값 외에도 입력 변수를 RMx621/ FML621에서 읽을 수 있습니다.

#### 4.2 페이로드 구조

각 프로세스 값은 프로세스 표시에서 5바이트를 차지합니다.

처음 4바이트는 IEEE-754(MSB 우선)에 따라 32비트 부동 소수점 수에 해당합니다. 32비트 부동 소수점 수(IEEE-754)

| 옥텟 | 8                    | 7                   | 6                   | 5 | 4 | 3 | 2 | 1                    |
|----|----------------------|---------------------|---------------------|---|---|---|---|----------------------|
| 1  | 부호                   | (E) 2 <sup>7</sup>  | (E) 2 <sup>6</sup>  |   |   |   |   | (E) 2 <sup>1</sup>   |
| 2  | (E) 2 <sup>0</sup>   | (M) 2 <sup>-1</sup> | (M) 2 <sup>-2</sup> |   |   |   |   | (M) 2 <sup>-7</sup>  |
| 3  | (M) 2 <sup>-8</sup>  |                     |                     |   |   |   |   | (M) 2 <sup>-15</sup> |
| 4  | (M) 2 <sup>-16</sup> |                     |                     |   |   |   |   | (M) 2 <sup>-23</sup> |

부호 = 0: 양수

| 부호 = 1: 음수       | $\mathbf{\hat{+}} = -1^{\text{sign}} \cdot (1 + M) \cdot 2^{E-127}$ |
|------------------|---------------------------------------------------------------------|
| E = 지수; M = 가수   |                                                                     |
| 예: 40 F0 00 00 h | = 0100 0000 1111 0000 0000 0000 0000 00                             |
| 값                | $= -1^0 \cdot 2^{129-127} \cdot (1 + 2^{-1} + 2^{-2} + 2^{-3})$     |
|                  | $= 1 \cdot 2^2 \cdot (1 + 0.5 + 0.25 + 0.125)$                      |
|                  | $= 1 \cdot 4 \cdot 1.875 = 7.5$                                     |

#### 마지막 바이트는 상태를 나타냅니다.

80h = 유효 값

81h = 제한 값 위반이 있는 유효 값(릴레이 출력과 연결)

10h = 무효 값(예: 케이블 단선)

00h = 값 사용 불가(예: 서브넷에 통신 오류 발생)

계산된 값(예: 질량 유량)의 경우 사용된 모든 입력과 어플리케이션의 알람 조건을 확인 합니다. 이 변수들 중 하나에 "오류"가 표시되면 계산된 값에 "10h" 상태, 즉 무효 값이 지 정됩니다.

예:

Temp1 케이블 단선; 알람 유형: 오류 => 계산된 질량 유량(10h)

Temp1 케이블 단선; 알람 유형: 알림 => 계산된 질량 유량(80h)

10. 최소 전송된 프로세스 값의 개수는 에너지 관리자의 구성에서 정의됩니다 → 월 10. 최소 값은 프로세스 값 1개(5바이트)이고 최대 값은 프로세스 값 48개(240바이트)입니다.

### 4.3 프로세스 값 전송 단위

프로세스 값의 전송 단위는 RMx621 / FML621의 Setup 메뉴에서 구성합니다.

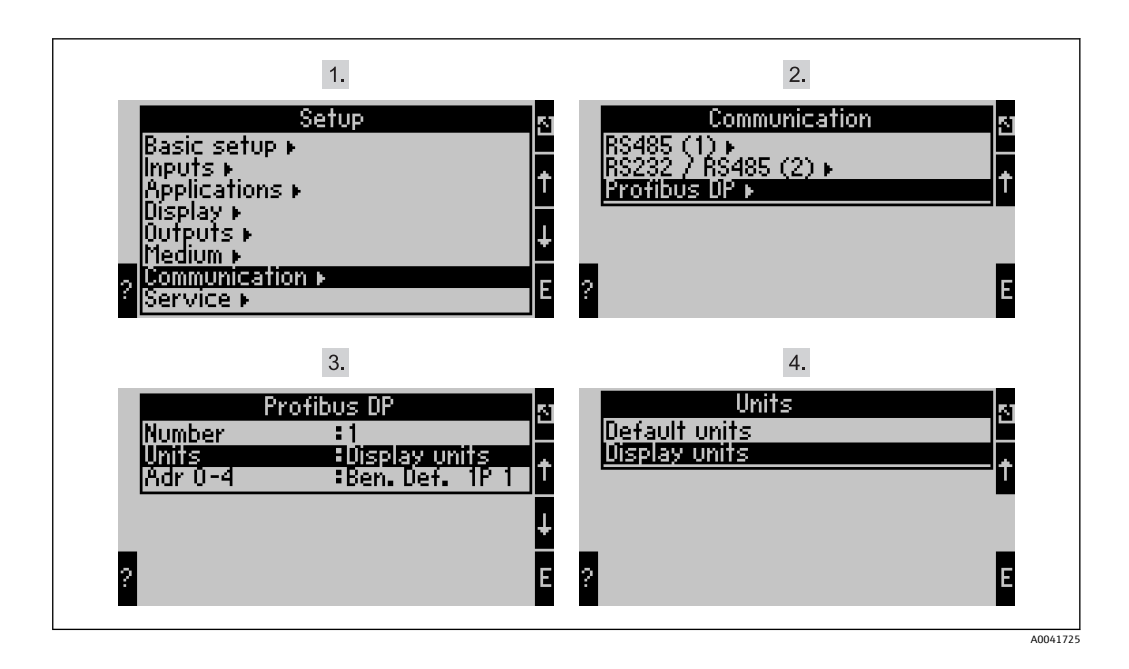

■ RMx621의 경우 기기 소프트웨어 버전 V3.09.00 이상, FML621의 경우 버전 V1.03.00 이상에서 메뉴 항목 "PROFIBUS"가 "Anybus Gateway"로 변경되었습니다.

PROFIBUS DP를 통한 전송을 위해 디스플레이에 구성된 단위를 사용하려면 Display units 을 설정하십시오.

데이터 전송을 위해 다음 기본 단위를 사용하려면 Default units을 설정하십시오.

| 체적 유량    | l/s               |
|----------|-------------------|
| 온도       | °C                |
| 압력       | bar               |
| 열량       | kj                |
| 열 유량(출력) | kW (kJ/s)         |
| 질량유량     | kg/s              |
| 보정 체적    | (N)I/s            |
| 총 체적     | 1                 |
| 총질량      | kg                |
| 총 보정 체적  | (N)I              |
| 밀도       | kg/m <sup>3</sup> |
| 엔탈피      | kJ/kg             |
|          |                   |

## 5 Simatic S7에 통합

### 5.1 네트워크 개요

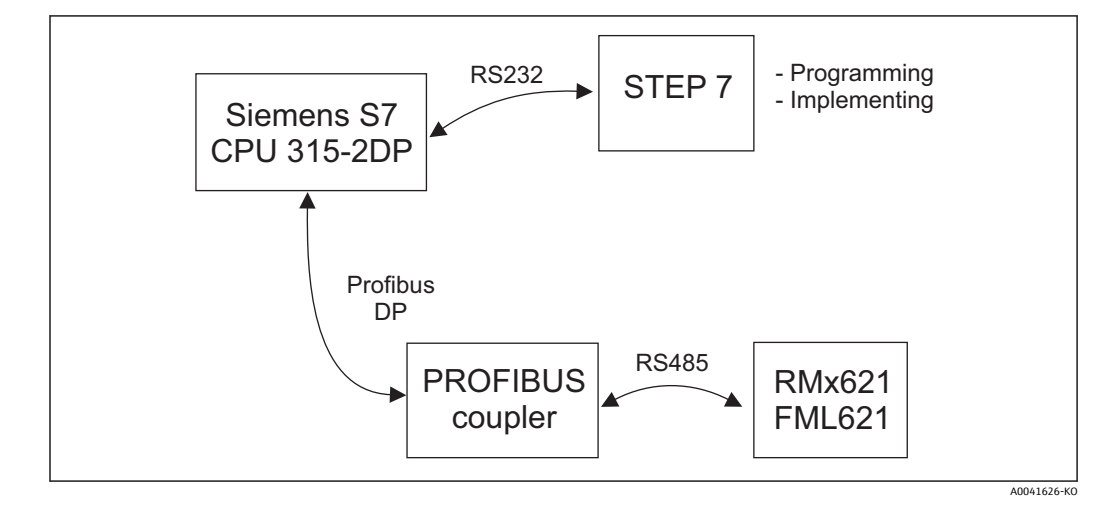

### 5.2 GSD 파일 EH\_x153F.gsd

- Options을 통해 설치/새 GSD 설치
- GSD 및 BMP 파일을 제공된 STEP 7 소프트웨어 디렉터리에 복사 예: c:\...\Siemens\Step7\S7data\GSD c:\...\ Siemens\Step7\S7data\NSBMP

GSD 파일은 제공된 Readwin<sup>®</sup> 2000 CD-ROM의 **\GSD\RMS621 RMC621 RMM621\DP** 디 렉터리에 있습니다.

에너지 관리자 예:

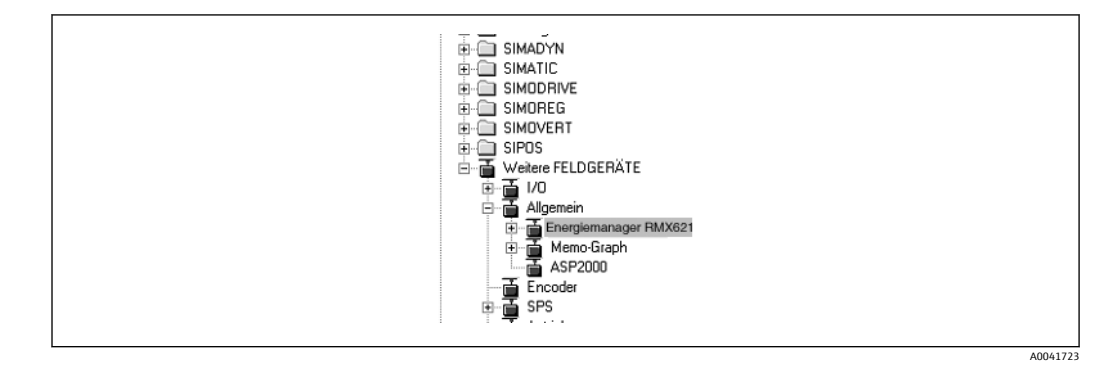

### 5.3 RMx621 / FML621을 슬레이브로 구성

하드웨어 구성(에너지 관리자 RMS/RMC621의 예 참조):

- 에너지 관리자 RMx621 기기를 Hardware catalog -> PROFIBUS DP -> Additional field devices -> General에서 PROFIBUS DP 네트워크로 끌어 놓기
- 사용자 주소 설정

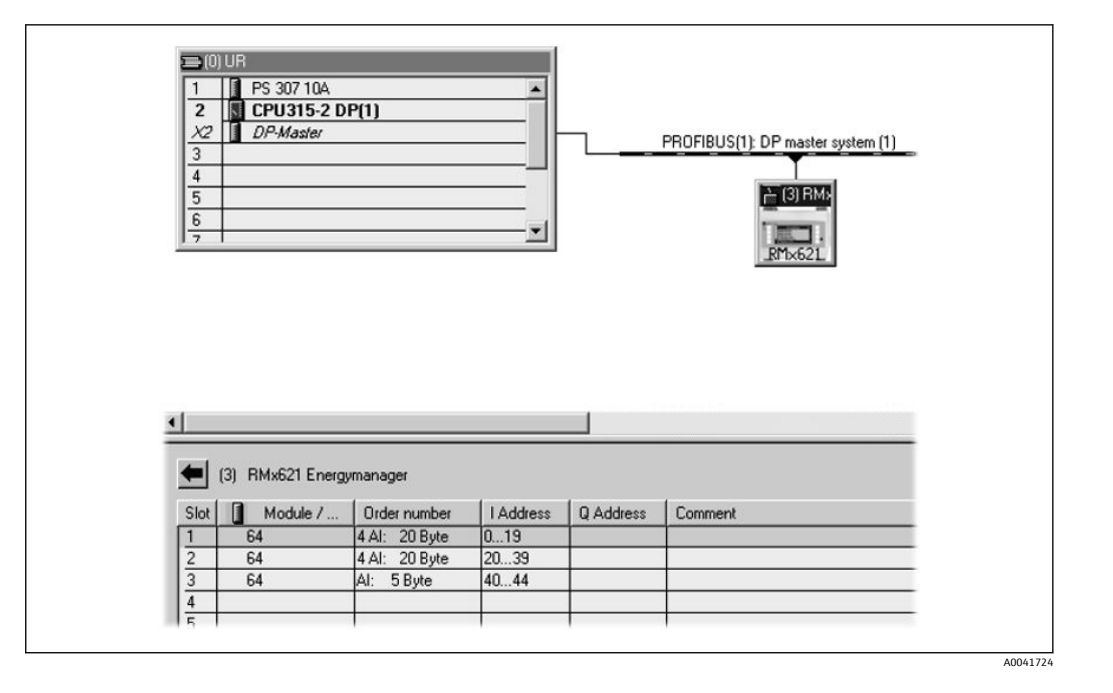

GSD 파일에는 두 개의 모듈이 정의되어 있습니다.

| 입력(PLC)     | 력(PLC) RMx621 → PROFIBUS 마스터 |            |
|-------------|------------------------------|------------|
| AI: 5바이트    | 측정값 1개 + 상태                  | 0x40, 0x84 |
| 4 AI: 20바이트 | 측정값 4개 + 상태                  | 0x40, 0x93 |

프로세스 값 개수가 에너지 관리자에 설정된 수와 일치하도록 각 슬롯에 필요한 만큼 모 듈을 할당하십시오. 최대 12개의 모듈을 사용할 수 있습니다. 4개의 개별 "AI: 5바이트" 모 듈 대신 "4 AI: 20바이트" 모듈을 사용할 수 있습니다.

구성된 기기 주소는 실제로 구성된 하드웨어 주소와 일치해야 합니다. 프로세스 값 의 주소 범위는 중단 없이 연속적이어야 합니다.

## 6 기술 정보

| 치수:                | 120mm x 75mm x 27mm (높이, 세로, 가로)                                   |
|--------------------|--------------------------------------------------------------------|
| 전원 전압:             | 24V DC +/-10%                                                      |
| 소비 전류:             | 일반적으로 120mA, 최대 280mA                                              |
| PROFIBUS-DP 전송 속도: | 9,600, 19,200, 45,450, 93,750, 187,500, 500,000, 1.5M, 3M, 6M, 12M |
| RS485 인터페이스 파라미터:  | Baud rate 38400, 8 data bit, 1 stop bit, device address 01         |
| 주변 온도:             | 5~55 ℃                                                             |
| 보관 온도:             | −55~+85 °C                                                         |
| 습도:                | 5 ~ 95%, 비응축                                                       |
| 보호 등급:             | IP 20                                                              |
| 보호 접지 연결:          | DIN 레일을 통해 내부적으로 접지                                                |
| 인증:                | UL - E214107                                                       |

www.addresses.endress.com

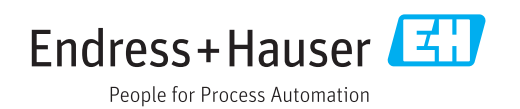